## 2019 OHSAA 7th & 8th Grade Cross Country Invitational

Ohio University - Lancaster Campus - October 19, 2019

The Entry Window will open at 8:00 AM on Sunday, September 15 Entry Window will close precisely at 9:00 PM on Monday, October 14.

## 1. Rosters must be submitted through Baum's Page Online Entry System before the entry deadline.

- a. Late entries will not be accepted! Or if accepted, they may be subject to a Late Entry Penalty.
- b. Race Assignments will be posted to the Cross Country page on OHSAA.org on October 8.
- 2. Please note the following details on baumspage.com!
  - a. Inactive accounts prior to 2018 were deleted. Current accounts from 2018-2019 were retained, but the associations with the schools and teams were deleted.
  - b. All athletes and rosters were deleted. Use links below Coaches for team and athlete entry.
- 3. Go to <u>www.baumspage.com</u> and use **Online Entries** or **Login** to access your account
  - a. Click the Help link and print Online Entry Instructions for CC if you need detailed instructions.
  - b. If you did not have an account last year, use Apply to create your account.
  - c. If you had an account last year, you can login using that e-mail address and password.
- 4. Use Coaches | Select Teams to claim your School and Team.
  - a. Click Select School and select your school.
  - b. After the school is selected, click Get Available School Teams.
  - c. Click Select Sport and select your sport.
  - d. After the sport is selected, click Make me the Coach.
  - e. Repeat as necessary to if coaching multiple teams/sports/genders.
- 5. Use Coaches | Cross Country | Modify Athletes to enter your athletes on your alphabetic roster.
  - a. You may enter athletes one at a time by filling in name and grade, then Add Athlete.
  - b. Or you can import your complete roster by pasting them from an Excel file. Use one row per athlete: First Name, Last Name, and Grade. Highlight and paste into textbox, then click Import Athletes.
- 6. Use Coaches | Cross Country | Submit Rosters to enter them in a meet.
  - a. Click Select your team to select the level and gender, then click Get Available Events.
  - b. Select the OHSAA 7<sup>th</sup> & 8<sup>th</sup> Grade Invitational and click Get Roster.
    - You are permitted to have up to **10 athletes compete in the team race**. You may enter as many additional athletes as you wish to compete in the open race.
    - You do not need to declare which athletes will run in the team race until you check-in on Saturday.
  - c. If an athlete is definitely not competing, please select **Not Participating** before you submit your roster.
  - d. Click Submit Roster to save entries and Get Printable Roster to print a copy for your records.
    - Please check your rosters carefully! Only the athletes listed are entered in the event!
- 7. If there are any problems with the Online Form, click the Contact Us link and submit a Help Request.
  - a. Please allow up to 8 hours for a response! \*Most responses will be in less than 4 hours.
  - b. Call Gary Baumgartner at 513-594-6154 or Terry Young at 740-517-0195 if you need immediate help.

## Create your account early and submit your roster online before 9:00 PM on Monday, October 14!

Please help keep costs down! Bib numbers will be assigned to every athlete submitted. If a rostered athlete will NOT be participating, please correct your roster and resubmit before the entry window closes!